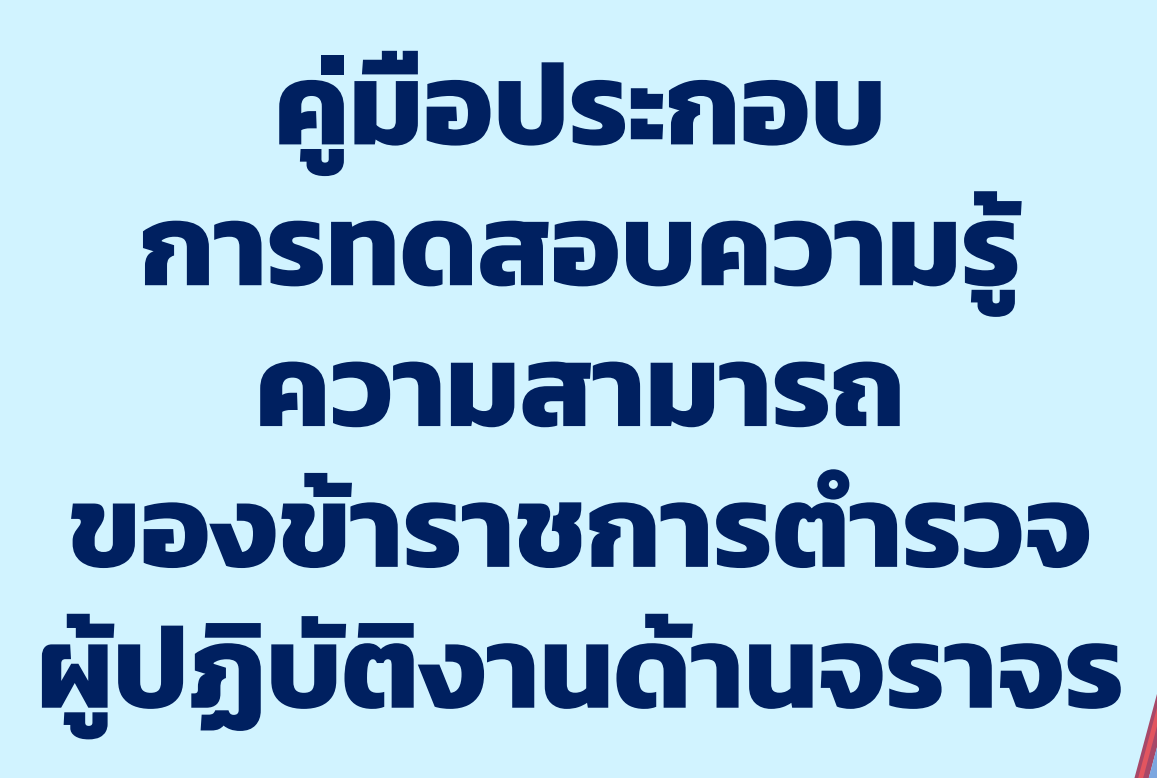

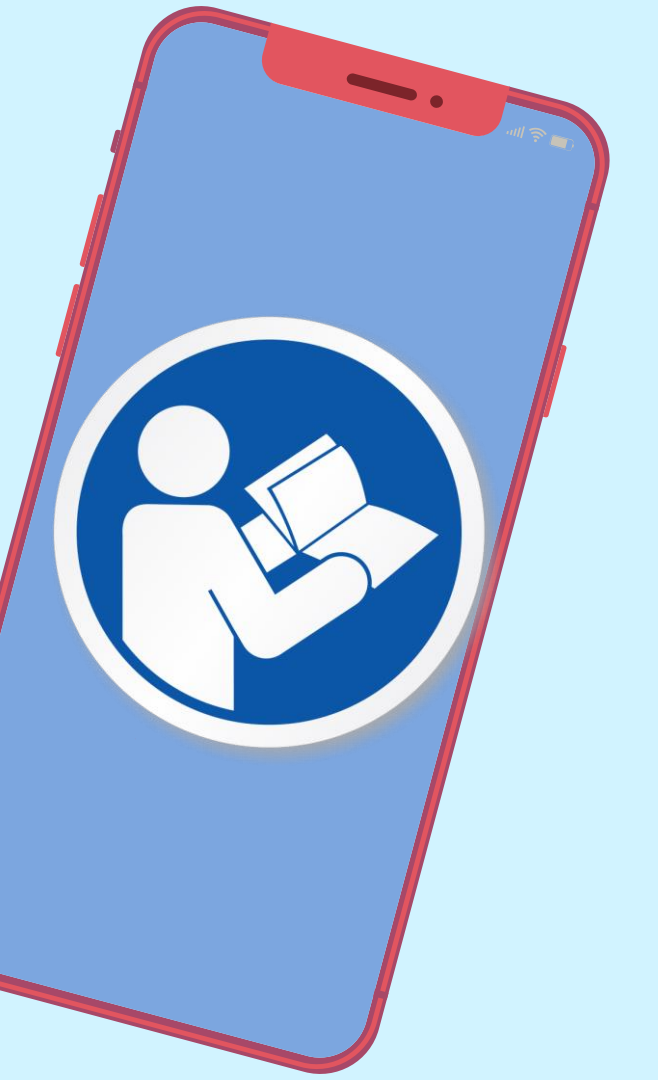

**1.ເບ້າເວັບໄซຕ໌** https://tpot.police.go.th/

หรือสแกน

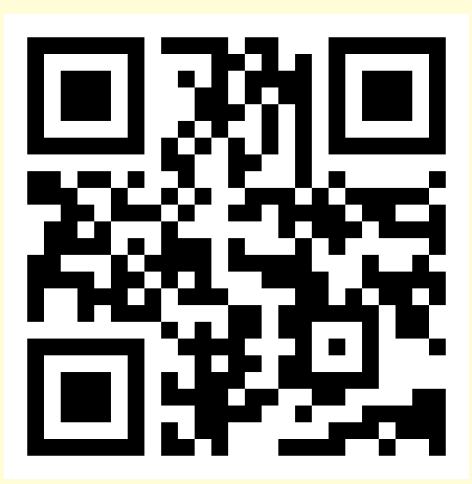

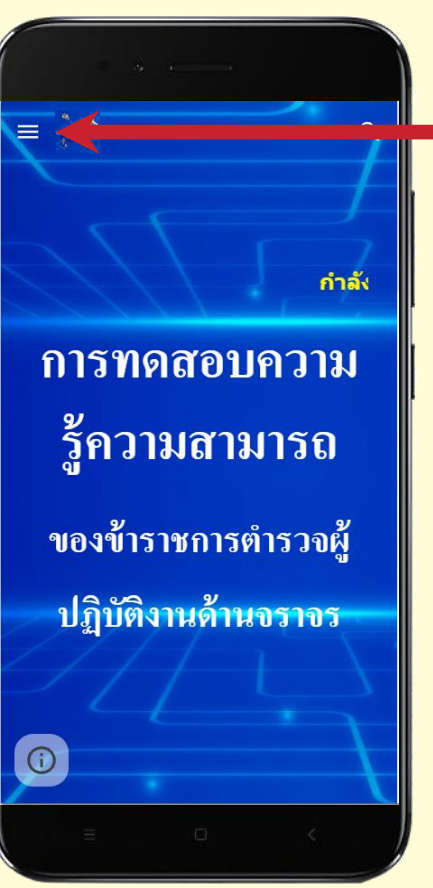

### 2. กดที่นี่เพื่อเลือก —— หน่วยงาน

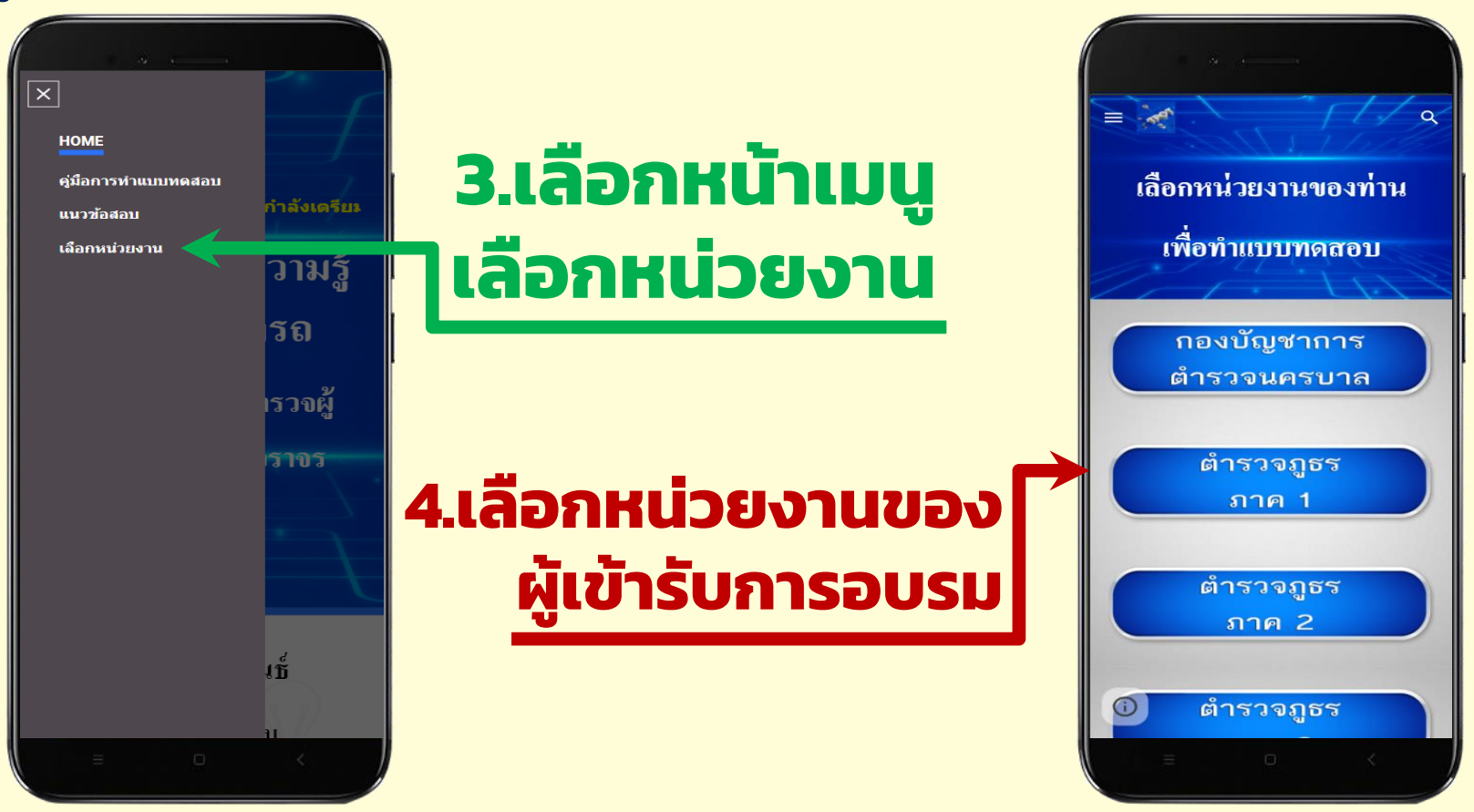

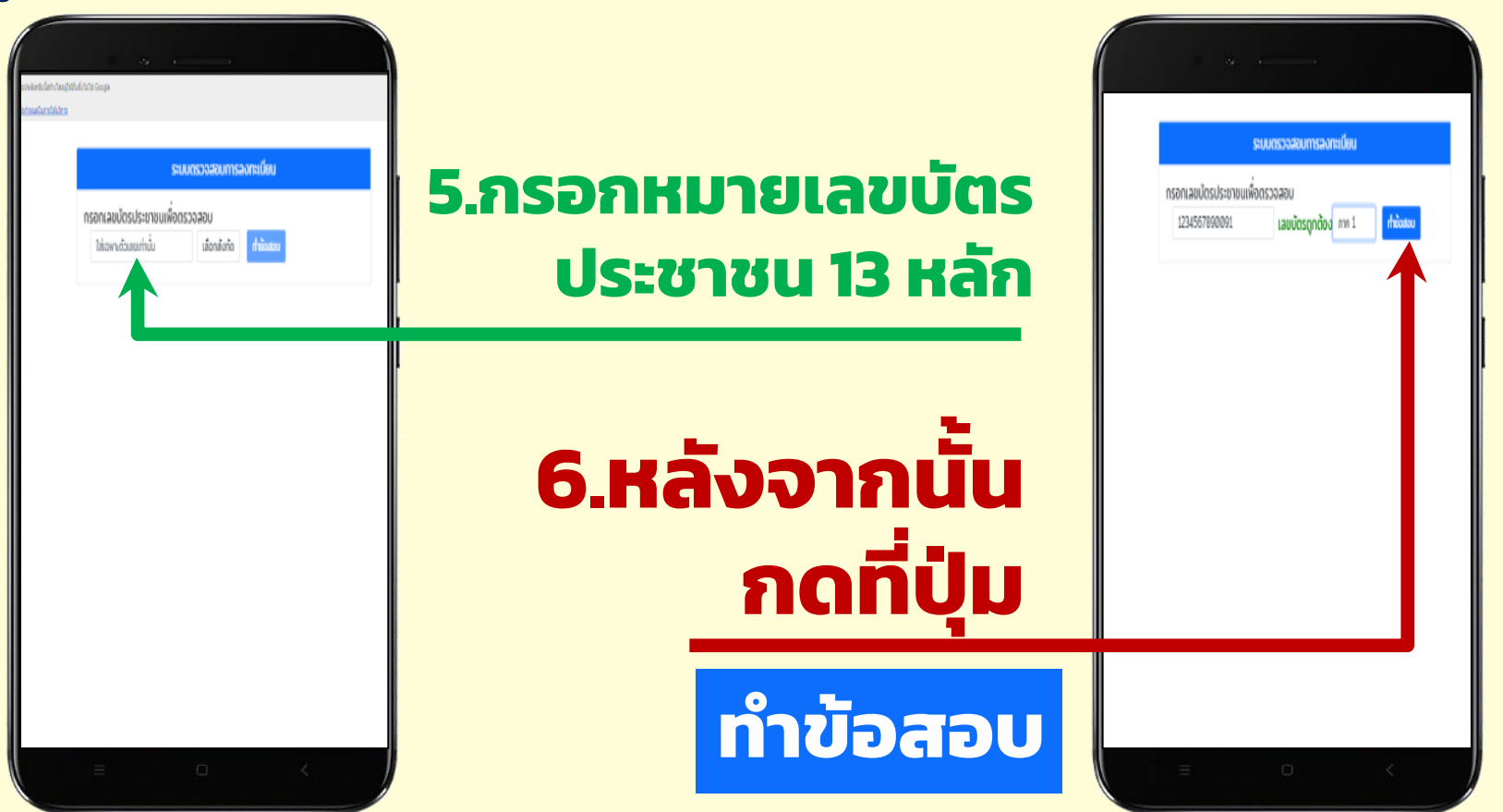

# 7.ตรวจสอบ หมายเลขบัตร ประชาชนให้ถกต้อง หลังจากนั้น กด ถัดไป

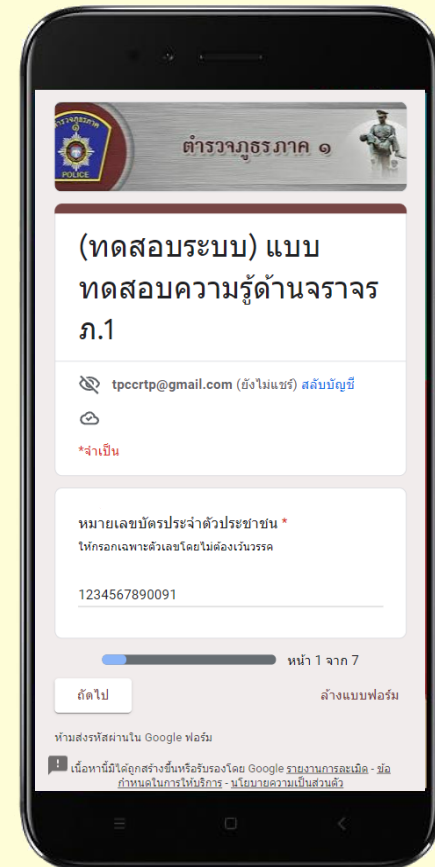

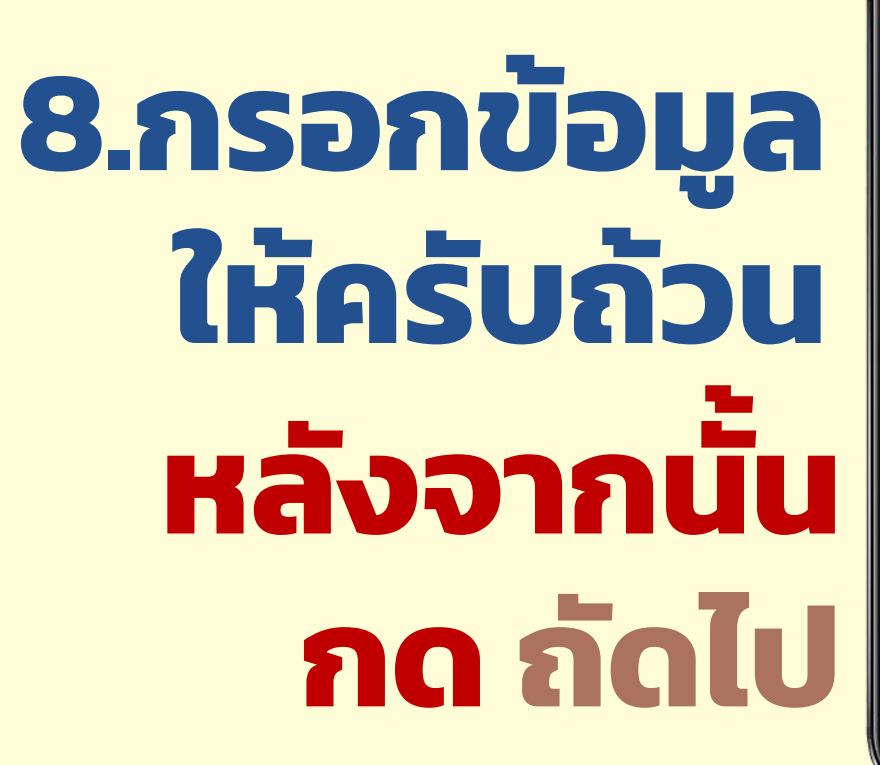

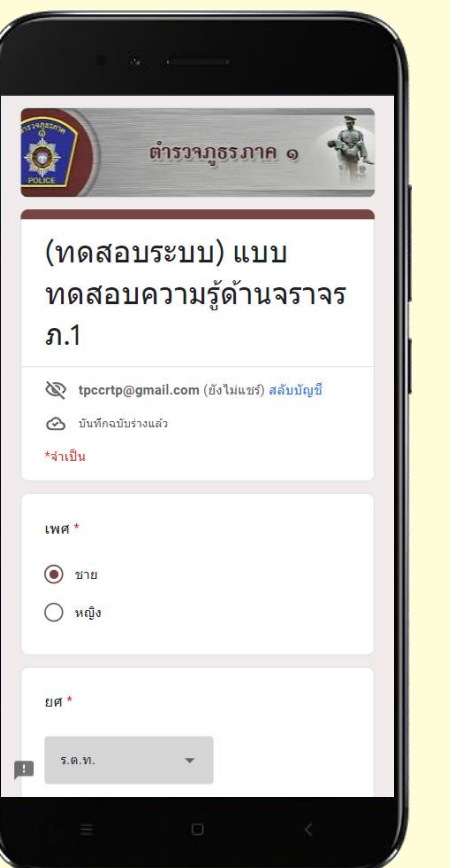

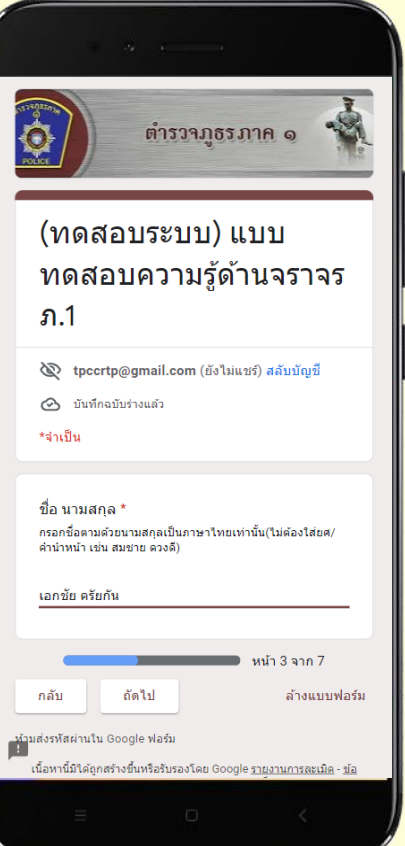

## ข้อสอบจะมี 2 ส่วน ให้ทำจนครบทั้ง 2 ส่วน

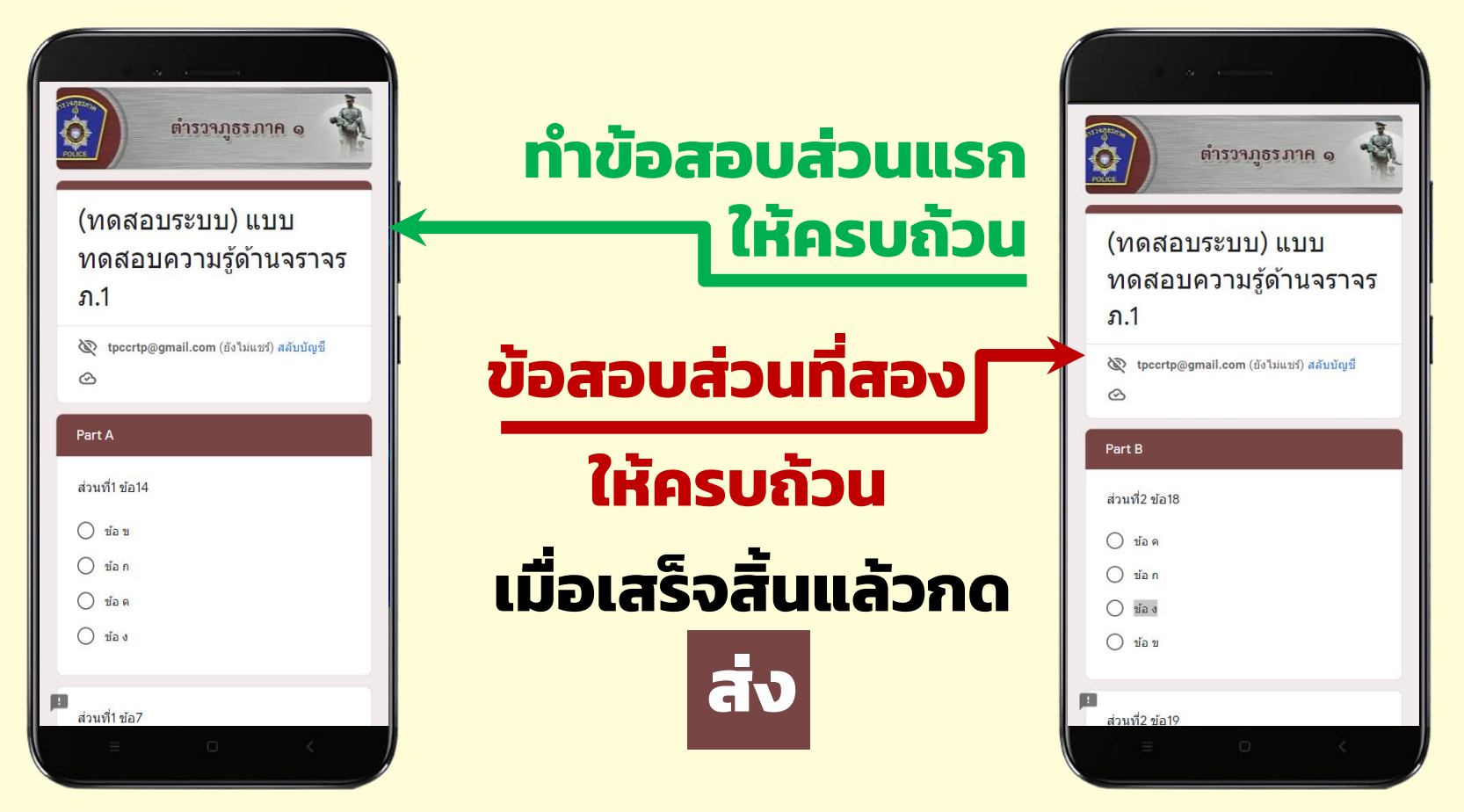

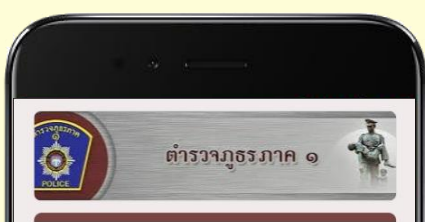

#### (ทดสอบระบบ) แบบ ทดสอบความรู้ด้านจราจร ภ.1

เราได้บันทึกคำตอบของคุณไว้แล้ว

เนื้อหานี้มีใด้ถูกสร้างขึ้นหรือรับรองโดย Google <u>รายงานการละเมิด</u> - <u>ข้อ</u> <u>กำหนดในการให้บริการ</u> - <u>นโยบายความเป็นส่วนตัว</u>

Google ฟอร์ม

# เสร็จสิ้นการทำ แบบทดสอบ

O